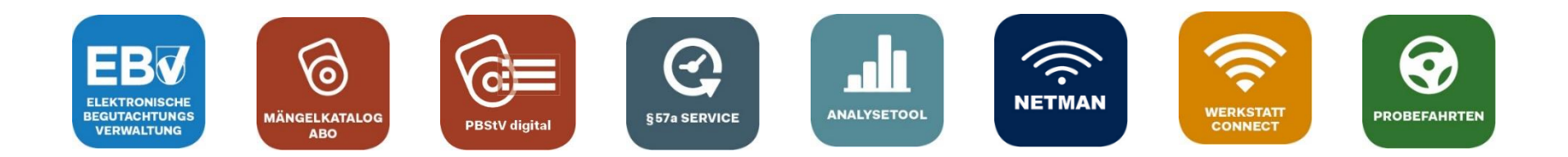

# Werkstatt.Connect

#### Inhalt

- •
- Einmalige Registrierung des OBD-Auslesegeräts Übertragung der OBFCM-Daten mit Werkstatt.Connect •

#### Anhang:

Wissenswertes zur Geräteverwaltung •

Aktualisierte Version vom 29.11.2023

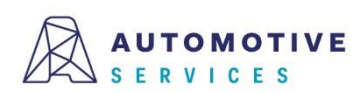

### Einmalige Registrierung des OBD-Auslesegeräts (1/7)

SCHRITT 1: Die einmalige **Registrierung des OBD-Auslesegeräts** mittels Begutachtungsprogramm in der ZBD

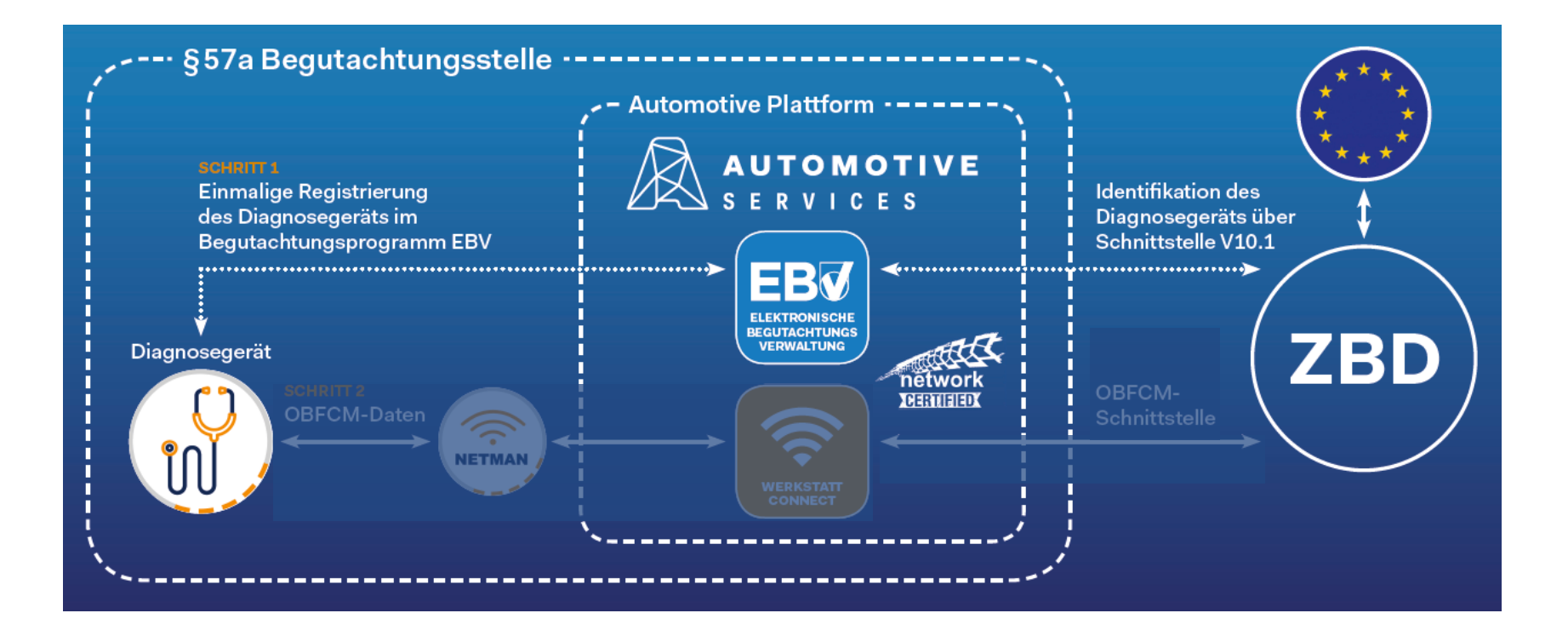

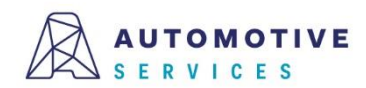

### Einmalige Registrierung des OBD-Auslesegeräts (2/7)

Über den "Werkzeugkasten" gelangt man zur "Geräteverwaltung", um OBD-Geräte in der EBV erfassen und verwalten zu können.

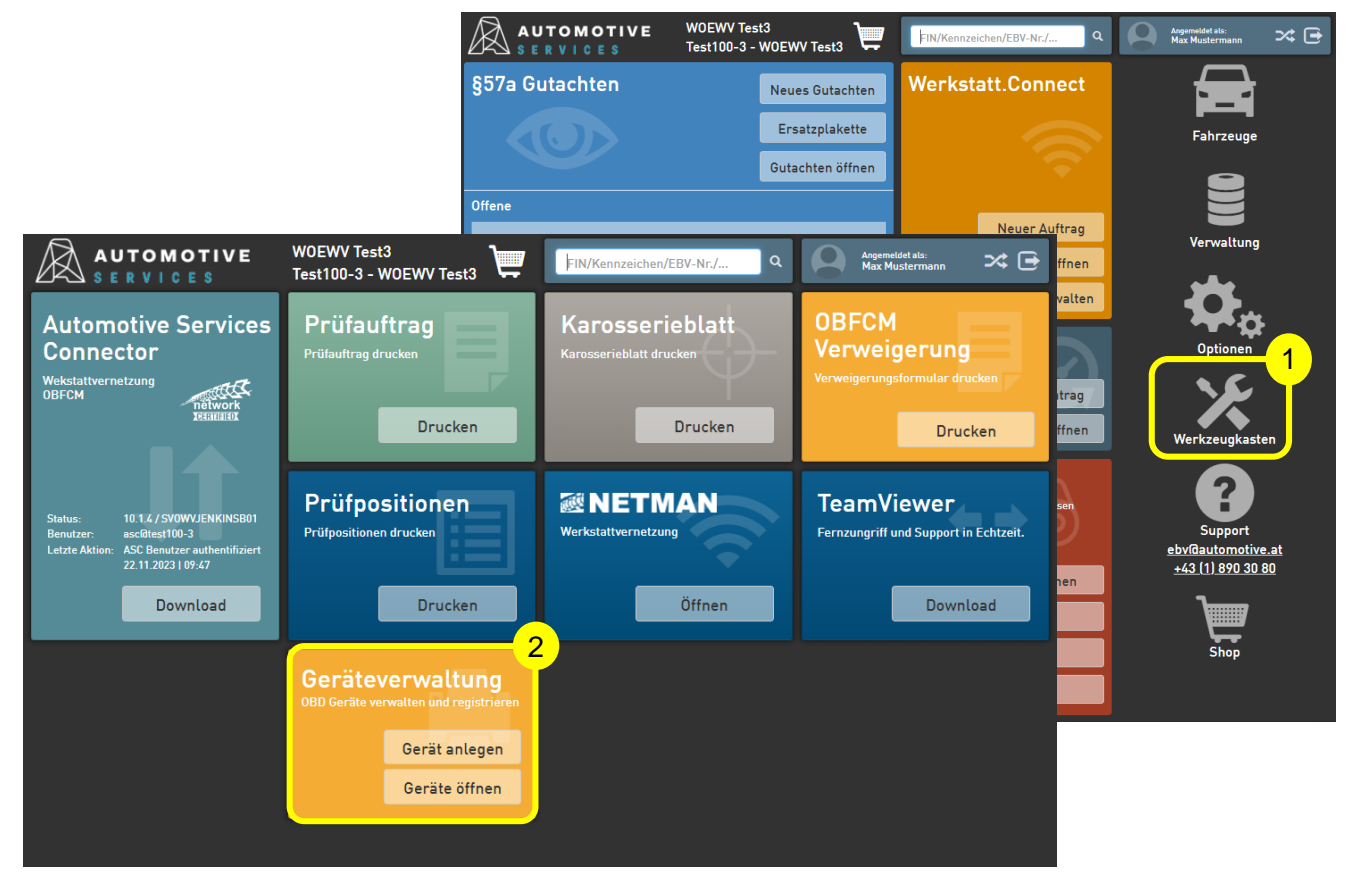

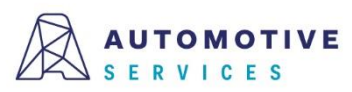

### Einmalige Registrierung des OBD-Auslesegeräts (3/7)

Um ein neues OBD-Gerät anzulegen, einfach auf den Button "**Gerät anlegen**" klicken. Als Erfassungsart "**Manuell**" auswählen und Ihre Auswahl mit "**Übernehmen** " bestätigen.

#### Achtung:

Sollten Sie kein Werkstatt.Connect nutzen, überspringen Sie diese Folie und fahren Sie direkt bei Folie 5 fort.

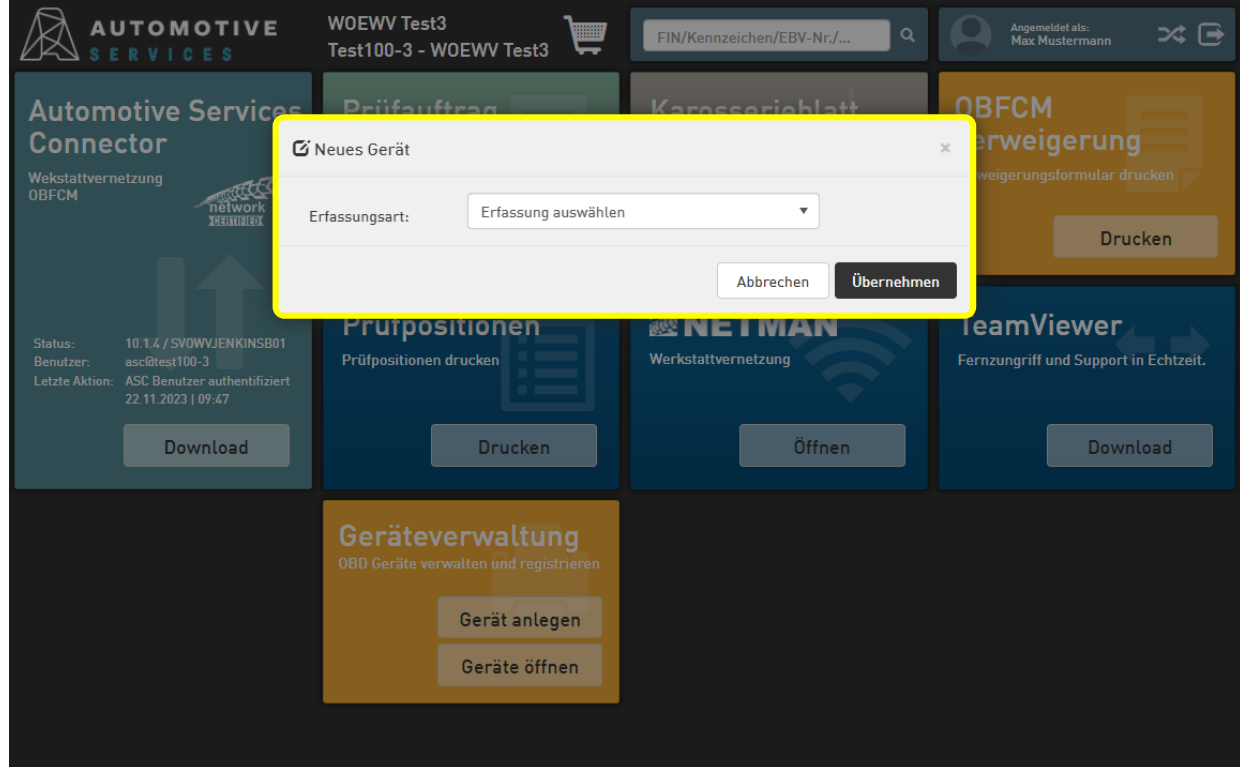

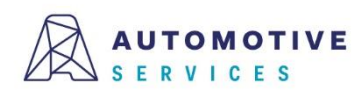

### Einmalige Registrierung des OBD-Auslesegeräts (4/7)

Nun die Felder entsprechend befüllen und nach Eintragung aller relevanten Gerätedaten das Gerät durch "Speichern" anlegen.

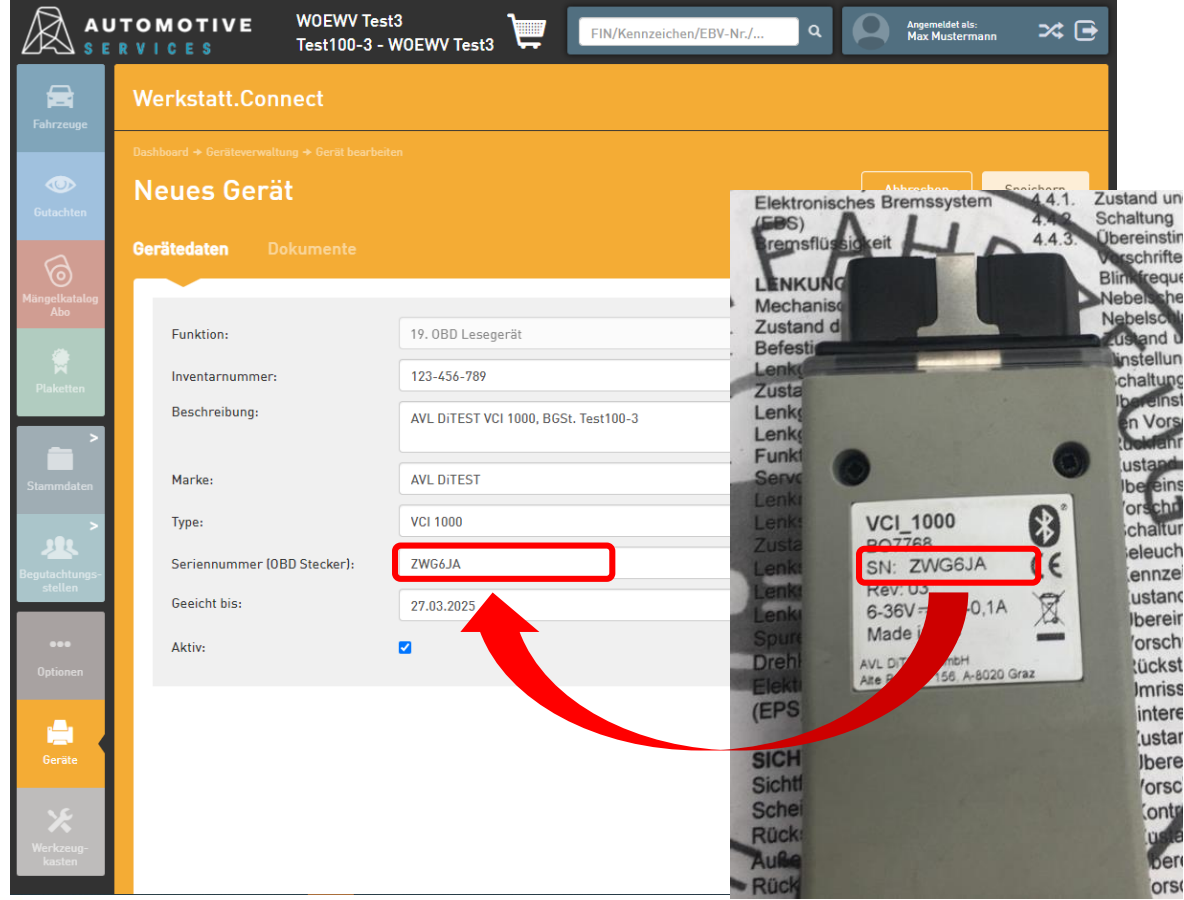

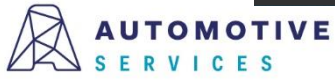

### Einmalige Registrierung des OBD-Auslesegeräts (5/7)

Nach dem Speichern der OBD-Gerätedaten erfolgt die Aufforderung zur Registrierung des Geräts in der ZBD.

Hinweis:

Wählt der User "Nein", kann die Registrierung zu einem späteren Zeitpunkt im Reiter "Registrierung" jederzeit abgeschlossen werden.

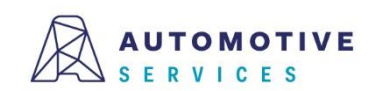

|                           | RVICES T                     | OEWV Test3<br>est100-3 - WOEWV Test3             | nnzeichen/EBV-Nr./ Q | Angemeldet als:<br>Max Mustermann |
|---------------------------|------------------------------|--------------------------------------------------|----------------------|-----------------------------------|
| <b>E</b> abranum          | Werkstatt.Conne              | ct                                               |                      |                                   |
| Tallizeuge                | Dashboard → Geräteverwaltung | Gerät registrieren                               | ×                    |                                   |
| Gutachten                 | Neues Gerät                  | Soll das Gerät mit der Seriennummer 'ZWG6JA' mit | der Funktion OBD     | obrechen Speichern                |
| 6                         | Gerätedaten Dok              | Lesegerate in der 200 registriert werden:        |                      |                                   |
| Mängelkatalog<br>Abo      | Funktion:                    | N                                                | ein Ja               |                                   |
|                           | Inventarnummer:              | 123-456-789                                      |                      |                                   |
| >                         | Beschreibung:                | AVL DITEST VCI 1000, BGSt. Test100-3             | 3                    |                                   |
| Stammdaten                | Marke:                       | AVL DITEST                                       |                      |                                   |
| >                         | Туре:                        | VCI 1000                                         |                      |                                   |
| Begutachtungs-<br>stellen | Seriennummer (OBD S          | tecker): ZWG6JA                                  |                      |                                   |
|                           | Aktiv:                       | ₹                                                |                      |                                   |
| Optionen                  |                              |                                                  |                      |                                   |
| Geräte                    |                              |                                                  |                      |                                   |
| 36                        |                              |                                                  |                      |                                   |
| Werkzeug-<br>kasten       |                              |                                                  |                      |                                   |
|                           |                              |                                                  |                      |                                   |

**Der Wirtschaftsverlag** BUSINESS-TO-BUSINESS COMMUNICATIONS

### Einmalige Registrierung des OBD-Auslesegeräts (6/7)

Bitte klicken Sie auf den Button "in ZBD registrieren" um die Registrierung abzuschließen.

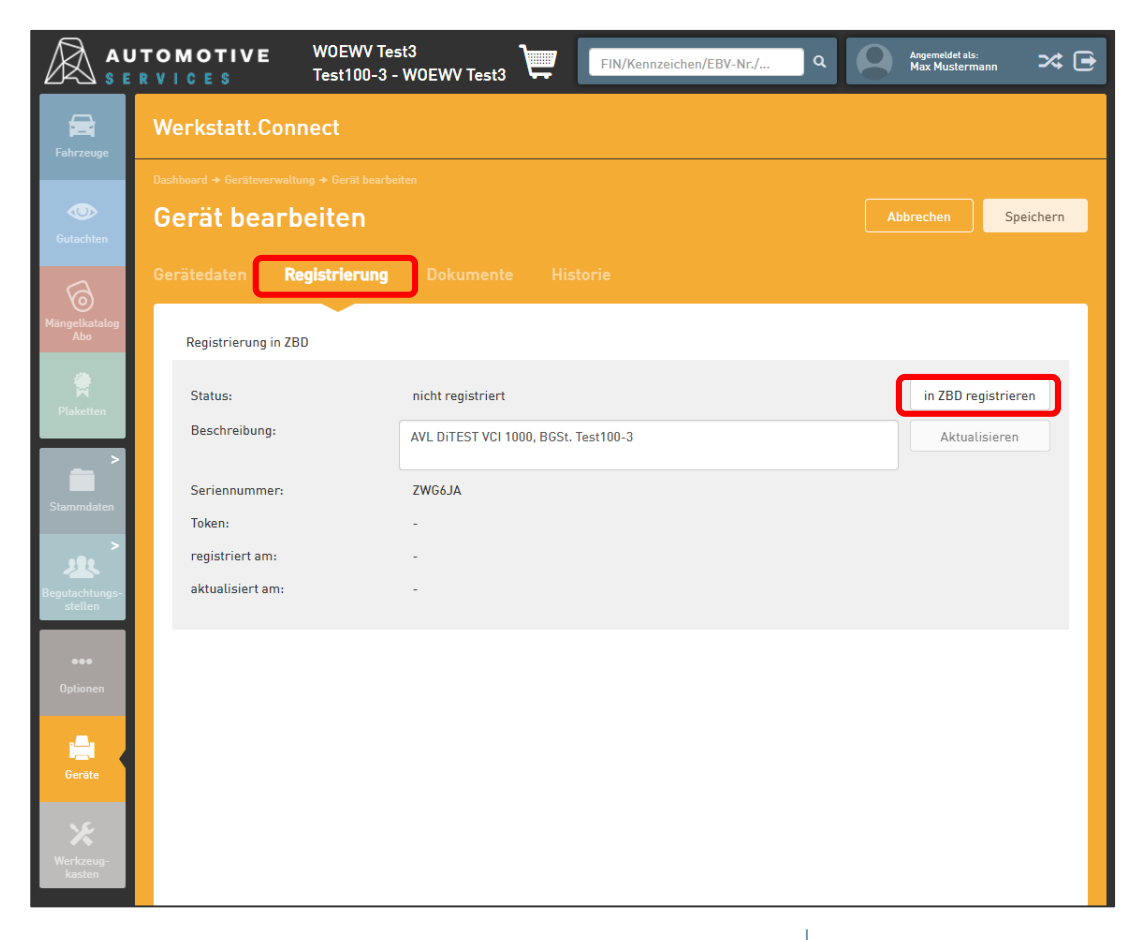

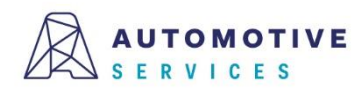

### Einmalige Registrierung des OBD-Auslesegeräts (7/7)

Nach erfolgreicher Registrierung wird Ihnen im Reiter "Registrierung", im Bereich der Geräteinformationen der bei der Registrierung in der ZBD generierte Token für Ihr OBD-Auslesegerät angezeigt.

#### **Gratulation!**

Damit haben Sie den Registrierungsprozess erfolgreich abgeschlossen!

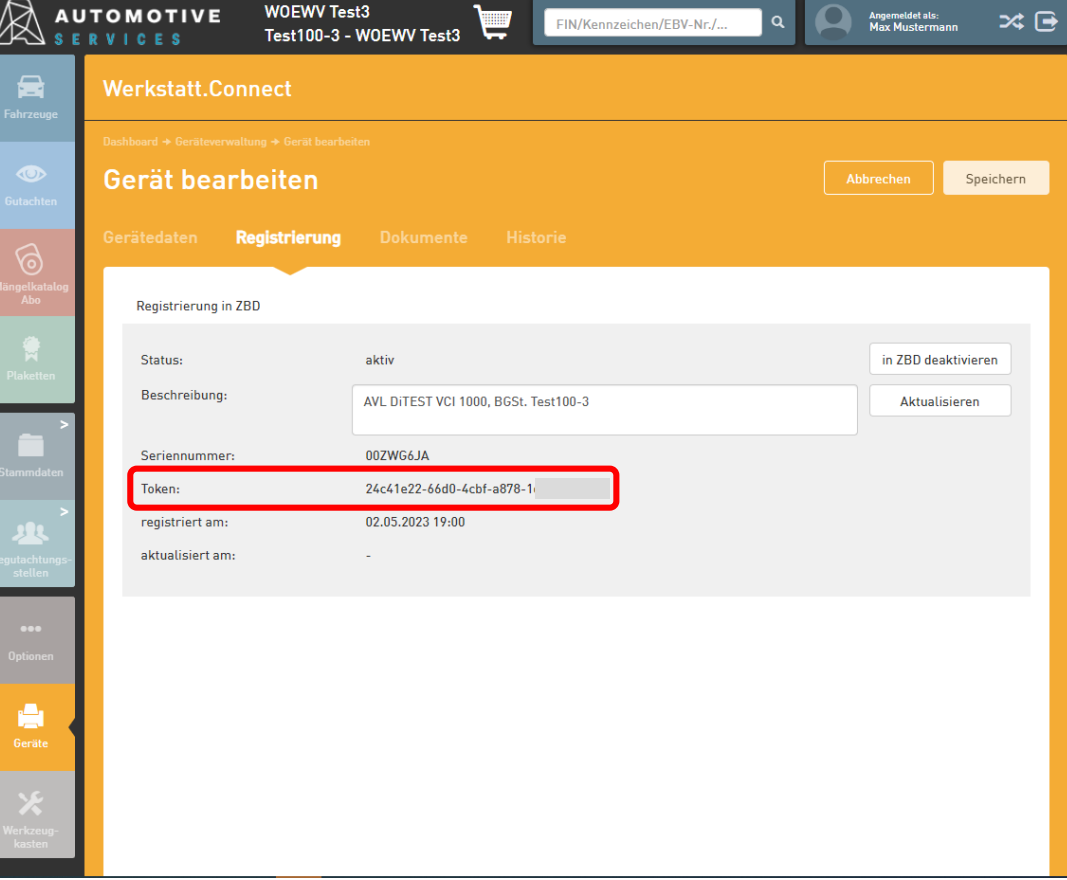

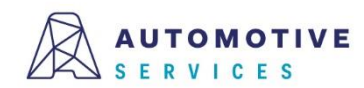

# Übertragen von OBFCM-Daten mit Werkstatt.Connect (1/7)

SCHRITT 2:Die Übertragung der Verbrauchsdaten über die OBFCM-Schnittstelle an die ZBD im Rahmen der § 57a Gutachtenerstellung.

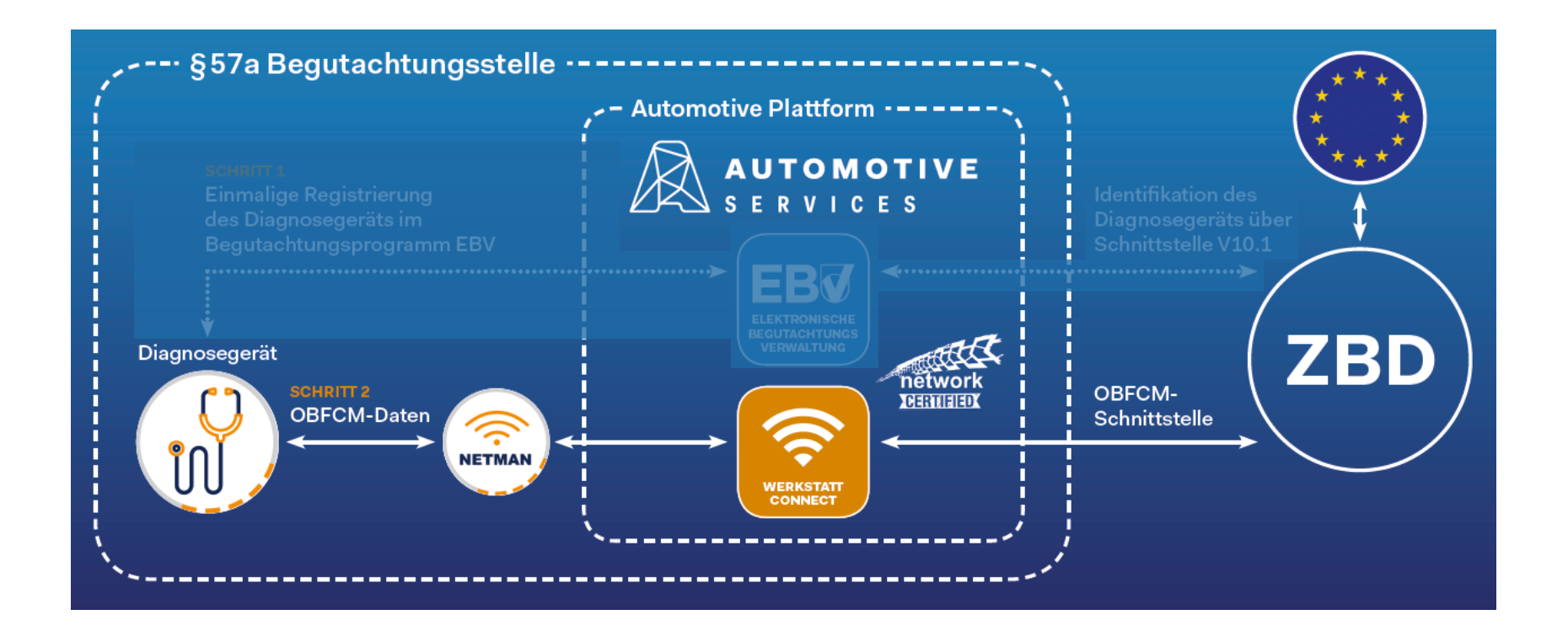

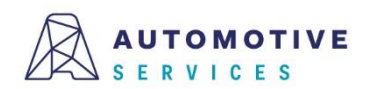

# Übertragen von OBFCM-Daten mit Werkstatt.Connect (2/7)

Bei der Eröffnung eines neuen Gutachtens wird automatisch geprüft, ob das ausgewählte Fahrzeug unter die Bestimmungen der OBFCM-Datenübermittlung fällt.

| AUTOMOTIVE<br>SERVICES              | WOEWV Test3<br>Test100-3 - WOEWV Test3                      | FIN/Kennzeichen/EBV-Nr./                   | ۹                     | Angemeidet als:<br>Max Mustermann   | ≍ 🖻                                    |                            |                     |                           |                     |     |
|-------------------------------------|-------------------------------------------------------------|--------------------------------------------|-----------------------|-------------------------------------|----------------------------------------|----------------------------|---------------------|---------------------------|---------------------|-----|
| §57a Gutachten                      | Neues Gutachten                                             | Werkstatt.Connec                           | A                     |                                     | W0EWV Test3<br>Test100-3 - W0EWV Test3 | FIN/Kennzeic               | hen/EBV-Nr./        | Q Angem Max M             | eldet als: 🔀        | : 🗗 |
|                                     | Ersatzplakette                                              |                                            |                       | Gutachten: Pr                       | rüf-Gutachten                          |                            |                     |                           | Prüfauftra          | g   |
|                                     | Gutachten öffnen                                            |                                            | Fahrzeu               | -<br>uge<br>Dashboard + Gutachten + |                                        |                            |                     |                           |                     |     |
| Offene                              |                                                             | Neuer Auftra                               | 0                     | Fahrzeug b                          | pearbeiten                             |                            | Zurück zur F        | ahrzeugauswahl            | Speichern und weite | er  |
|                                     |                                                             | Aufträge öffn                              | Gutacht               | Fahrzeugdaten                       |                                        |                            |                     |                           |                     |     |
|                                     |                                                             | Geräte verwal                              | Mängelkal<br>Abo      | statog                              |                                        | _                          |                     |                           |                     | 1   |
| Plaketten                           | Analyse                                                     | §57a Service                               | ٠                     | Land:                               | AT - Österreich                        | <ul> <li>Marke</li> </ul>  | : Lar               | d Rover                   | × +                 |     |
| 647 weiße<br>432 grüne<br>1162 sete | Bremswerte, Abgaswerte,<br>Mängel, Gutachten                | Neuer Finter                               | Plakette              | ten<br>FIN:                         | SALEACBW9M20:                          | bezeic                     | hnung:              | ender                     |                     |     |
| Öffnen                              | Erstellen                                                   | Einträge öffn                              |                       | > Kurz FIN:                         | 2051392                                | Type:<br>Motor             | Type: DT            | 106                       | × +                 |     |
|                                     |                                                             |                                            | Stammda               | aten Fahrzeug ID:                   |                                        | Motor                      | Nr:                 |                           |                     |     |
| Probefahrten                        | Mängelkatalog Abo<br>Mängelkatalog der Bundesinnung der Fah | 3<br>rzeugtechnik für alle Fahrzeugklassen | -                     | > Auftrags-Nr.:                     |                                        | Hubra                      | um: 2.9             | 77                        |                     |     |
|                                     |                                                             |                                            | Begutachte<br>steller | FIN - Eingeget                      | bene Zeichen: 17                       | Motor-<br>Katego           | D                   |                           | •                   |     |
| Neue Probefahrt                     |                                                             | Sucher                                     | •••                   | Erstzulassungs-                     | 14.04.2021                             | Unter-<br>Katego           | orie: TD            |                           | •                   |     |
| Probefahrten öffnen                 | Approbation                                                 | Allgemeiner Teil                           | Optione               | en datum:<br>Geänderter             | 18.00.202.1                            | Verwei<br>bestim           | ndungs-<br>mung: 01 | - keine besondere Verwend | ung 🔻               |     |
| Kennzeichen                         | PBStV                                                       | Mängelliste                                | Geräte                | Rote Plakette                       | Zulassungsdatenb                       | ank 🗆 Übe                  | erlastschutz        |                           |                     |     |
| Rechtl. Informationen               | Anhang                                                      | Dokumente                                  | 10                    | (historiscies Par                   | in zeogy                               |                            |                     |                           |                     | 1   |
|                                     | •                                                           |                                            | Werkzeu<br>kaster     | Kennzeichen:                        | SZ 694SD                               | Grenzy<br>Herste           | vert lt.<br>Iller:  | 0,5                       |                     |     |
|                                     |                                                             |                                            |                       | Altes<br>Kennzeichen:               |                                        | Abgas                      | klasse: Eur         | ο δ                       |                     |     |
|                                     |                                                             |                                            |                       |                                     |                                        | Abgas                      | verhalten: (EU      | ]2018/1832AR              |                     |     |
|                                     |                                                             |                                            |                       |                                     |                                        | erford                     | erlich: Ja          | interstützt               |                     |     |
|                                     |                                                             |                                            |                       |                                     |                                        |                            | .,                  |                           |                     |     |
|                                     |                                                             |                                            |                       | Fahrzeugklasse:                     | N1                                     | <ul> <li>Anzahl</li> </ul> | Achsen: 2           |                           |                     |     |

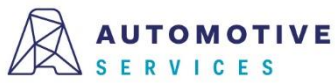

#### Der Wirtschaftsverlag

BUSINESS-TO-BUSINESS COMMUNICATIONS

## Übertragen von OBFCM-Daten mit Werkstatt.Connect (3/7)

Lt. BMK-IV/ST5 Erlass 2023-0.215.358 muss der Widerspruch schriftlich bestätigt und dem Gutachten zuordenbar aufbewahrt werden. Das Dokument kann zum Gutachten hochgeladen und elektronisch gespeichert werden. Ob ein Zulassungsbesitzer der Datenübermittlung widerspricht, kann <u>zusätzlich</u> im Reiter "Zulassungsbesitzer" angehakt werden.

|                           | RVICES                  | WOEWV Test3<br>Test100-3 - WOEWV | Test3              | FIN/Kennzeichen/EBV-I | Nr./ Q              | Angemeldet als:<br>Max Mustermann | ≭ 🖻       |
|---------------------------|-------------------------|----------------------------------|--------------------|-----------------------|---------------------|-----------------------------------|-----------|
| Fahrzeuge                 | Fahrzeuge               |                                  | Unterwegskontrolle | Prüfauftrag           | Weiter zu Gutachten | Weiter zur P                      | robefahrt |
| _                         | Dashboard → Fahrzeuge → | Fahrzeug bearbeiten              |                    |                       |                     |                                   |           |
| Rerkstatt<br>Connect      | Fahrzeug b              | earbeiten                        |                    |                       | Ab                  | brechen                           | Speichern |
|                           | Fahrzeugdaten           | Zulassungsbesitzer               | Dokumente          | Historie              |                     |                                   |           |
| Geräte                    |                         |                                  |                    |                       | + 1                 | Neuer Zulassungsb                 | pesitzer  |
| ><br>Stammdaten           | Kunden ID:              |                                  |                    | Land:                 | AT - Österreich     | •                                 | ]         |
|                           | Name:                   | Mustermann                       |                    | Straße:               | Musterstrasse 13a   |                                   |           |
| <u>*</u>                  | Vorname:                | Max                              |                    | PLZ:                  |                     |                                   | +         |
| Begutachtungs-<br>stellen | 🗆 Firma                 |                                  |                    | Ort:                  |                     | v                                 | ]         |
| ●●●<br>Optionen           | Telefon:                |                                  |                    | Fax-<br>Nummer:       |                     |                                   | ]         |
| ×                         | Mobiltelefon:           |                                  |                    | E-mail:               | max@mustermann.at   |                                   | )         |
| Werkzeug-<br>kasten       | OBFCM Daten:            | 🗌 Abgelehnt durch Fahrzei        | ughalter           |                       |                     |                                   |           |
|                           |                         |                                  |                    |                       |                     |                                   |           |

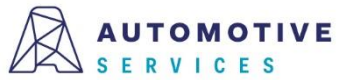

# Übertragen von OBFCM-Daten mit Werkstatt.Connect (4/7)

#### Fall 1: OBFCM-Daten sind bereits beim Eröffnen eines Prüfgutachtens vorhanden.

Wurden bereits OBFCM-Daten vor Gutachteneröffnung ausgelesen und an die ZBD übertragen, werden diese bei der Eröffnung eines neunen Prüfgutachtens angezeigt. Im Auswahlfeld ist automatisch "Messwerte bereits vorhanden" ausgewählt.

Sie haben somit zu jeder Zeit volle Transparenz und wissen, ob bereits Übertragene OBFCM-Daten auch tatsächlich in der ZBD vorhanden sind, um das Gutachten erfolgreich abschließen zu können.

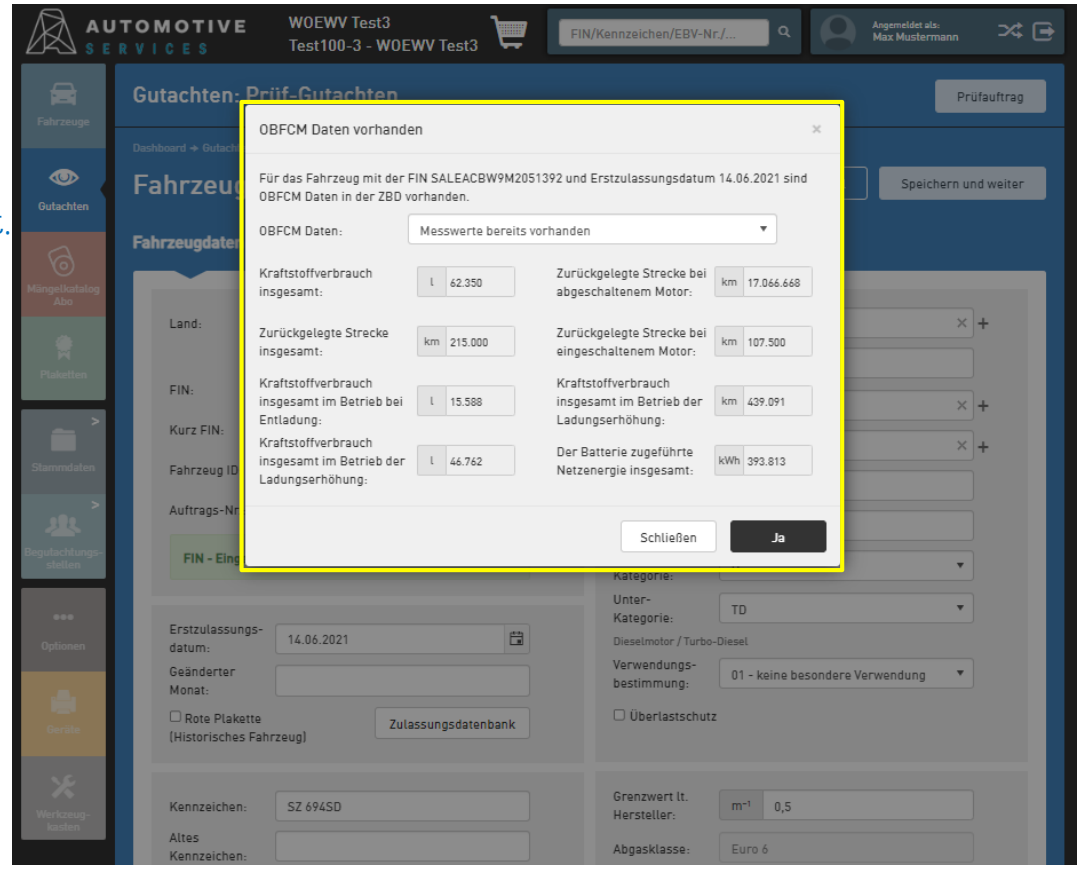

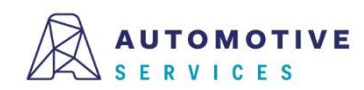

# Übertragen von OBFCM-Daten mit Werkstatt.Connect (5/7)

#### Fall 2: OBFCM-Daten werden nach Eröffnung eines Prüfgutachtens ausgelesen.

#### Vier Optionen zur Auswahl:

- 1. Messwerte auslesen und übermitteln
- 2. Abgelehnt durch Fahrzeughalter
- 3. Vom Fahrzeug nicht unterstützt\*
- 4. Messwerte bereits vorhanden

Wird Option 1 "Messwerte auslesen und übermitteln" zum Auslesen der OBFM-Werte gewählt, so wird <u>automatisch im</u> <u>Hintergrund</u> in Werkstatt.Connect <u>ein</u> <u>OBFCM-Auftrag erstellt.</u> Dieser wird automatisch gestartet und muss lediglich am Diagnosegerät ausgeführt werden.

Anschließend werden die Daten automatisch über Werkstatt.Connect per OBFCM-Schnittstelle an die ZBD übermittelt.

#### Achtung:

Die OBFCM-Daten werden aus Datenschutzgründen nach erfolgreicher Übertragung gelöscht und stehen in Werkstatt.Connect nicht mehr zur Verfügung.

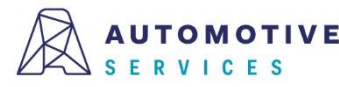

|                                                                                                    | TOMOTIVE<br>RVICES             | W0EWV Test3<br>Test100-3 - W0I                  | EWV Test3            | FIN/Kennzeichen/EBV-N          | r./] Q              | Angemeldet als:<br>Max Mustermann |
|----------------------------------------------------------------------------------------------------|--------------------------------|-------------------------------------------------|----------------------|--------------------------------|---------------------|-----------------------------------|
|                                                                                                    | Gutachten:                     | Prüf-Gutachten                                  |                      |                                |                     | Prüfauftrag                       |
| Fainzeuge                                                                                                    | Dashboard → Gutac te           | OBFCM Daten auslese                             | n                    |                                | ×                   |                                   |
| Gutachten                                                                                                    | Fahrzeug                       | Für das Fahrzeug mit der<br>Daten erforderlich. | FIN SALEACBW9M205    | 1392 und Erstzulassung 14.06.2 | 2021 sind OBFCM     | Speichern und weiter              |
| 6                                                                                                    | Fahrzeugdaten                  | OBFCM Daten:                                    | Messwerte auslesen   | und übermitteln 🔻              |                     |                                   |
| Mängelkatalog<br>Abo                                                                                                    | Land:                          |                                                 |                      | Schließen                      | eL                  | ×+                                |
| Plaketten                                                                                                    |                                | 🖾 Hat/Hatte eine öster                          | reichische Zulassung | Handels-<br>bezeichnung:       | Defender            |                                   |
|                                                                                                    | FIN:                           | SALEACBW9M20513                                 | 92                   | Type:                          | LE                  | × +                               |
| A      A     A  A     A     A     A  A   A   A   A   A   A   A   A   A   A   A | Kurz FIN:                      | 2051392                                         |                      | Motor-Type:                    | DT306               | × +                               |
| Stammdaten                                                                                                    | Fahrzeug ID:                   |                                                 |                      | Marca Na                       |                     |                                   |
|                                                                                                    | Auftrags-Nr.:                  |                                                 |                      | Motor-Nr:<br>Hubraum:          | 2.997               |                                   |
| Begutachtungs-<br>stellen                                                                                                    | FIN - Einge                    | gebene Zeichen: 17                              |                      | Motor-<br>Kategorie:           | D                   | •                                 |
| •••                                                                                                    | Fretzulassund                  | nc- (                                           |                      | Unter-<br>Kategorie:           | TD                  | •                                 |
| Optionen                                                                                                    | datum:                         | 14.06.2021                                      |                      | Dieselmotor / Turbo-           | -Diesel             |                                   |
|                                                                                                    | Geänderter<br>Monat:           |                                                 |                      | bestimmung:                    | 01 - keine besonder | e Verwendung 🔻                    |
| Geräte                                                                                                    | C Rote Plaket<br>(Historisches | tte Zu<br>Fahrzeug)                             | lassungsdatenbank    | 🗆 Überlastschutz               | Z                   |                                   |
| ×                                                                                                    |                                |                                                 |                      |                                |                     |                                   |
| Werkzeug-                                                                                                    | Kennzeichen:                   | SZ 694SD                                        |                      | Grenzwert It.<br>Hersteller:   | m <sup>-1</sup> 0,5 |                                   |
|                                                                                                    | Altes<br>Kennzeichen:          |                                                 |                      | Abgasklasse:                   | Euro 6              |                                   |

### Übertragen von OBFCM-Daten mit Werkstatt.Connect (6/7)

Die Dokumentation der erfolgreichen Übertragung der OBFCM-Werte erfolgt im Reiter "Prüfergebnis".

Die an die ZBD übertragen <u>OBFCM-Daten</u> werden vor dem Ausdruck im Reiter "<u>Prüfergebnis"</u> angezeigt. Nach Ausdruck des Gutachtens dürfen die Daten aus datenschutzrechtlichen Gründen nicht mehr angezeigt werden.

#### Achtung:

Nur wenn die Daten an die ZBD übertragen wurden – oder der Fahrzeugbesitzer widersprochen hat bzw. das Auslesen von Daten vom Fahrzeug nicht unterstützt wird- kann das Gutachten abgeschlossen und gedruckt werden!

#### Hinweis:

Wird die Option "**Vom Fahrzeug nicht unterstützt**" ausgewählt, MUSS im Reiter "**Prüfergebnis**" ein Vermerk in das Bemerkungsfeld eingetragen werden.

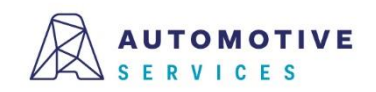

| Gutachten                                                                                                    |                                                                            |                                                                                                    |                                                                                                    |                                                                    |
|----------------------------------------------------------------------------------------------------|----------------------------------------------------------------------------|----------------------------------------------------------------------------------------------------|----------------------------------------------------------------------------------------------------|--------------------------------------------------------------------|
| 2051392                                                                                                    | Land Rover LE DT306                                                        | 14.06.2021   12500 km                                                                                                    | Fahrzeug bearbeiten                                                                                                    |                                                                    |
| Mustermann                                                                                                    | Max, Musterstrasse 13a AT                                                  |                                                                                                    |                                                                                                    |                                                                    |
| Dashboard + Gutach                                                                                                    | en + Neues Gutachten                                                       |                                                                                                    |                                                                                                    | Abbrachan                                                          |
| Neue   Altes Gutad                                                                                                    | dCIILEII<br>hten: 23413941, 02.05.202                                      |                                                                                                    |                                                                                                    | Autrechen                                                          |
|                                                                                                    |                                                                            |                                                                                                    | Prüfergebnis                                                                                                    | Workshop-Ne                                                        |
| Prüfergebnis                                                                                                    |                                                                            |                                                                                                    | Begutachtungs-Plakette                                                                                                    |                                                                    |
| Positiv<br>Keine Ma<br>Leichte M                                                                                                    | ngel<br>Tängel                                                             | Vegativ<br>Vorschriftsmangel<br>Schwere Mangel<br>Gefahr im Verzug                                                                                                    | Welß     Grun     Wenn die gewünschte Plakette n angezeigt wird, können Sie mit Eingebe der ersten Buchstaben gesuchte Plakette auswählen                                                                                          | SZ 694SD                                                           |
|                                                                                                    |                                                                            |                                                                                                    | Plaketten Nr:                                                                                                    | 9 27 5 4<br>8 26 25 4<br>7 • 15                                    |
| Anzahl Mänge                                                                                                    | 4                                                                          |                                                                                                    | Plaketten Nr:                                                                                                    | 9 27 <b>3</b><br>8 26 25 4<br>7 <b>5</b>                           |
| Anzahl Mänge<br>Behoben                                                                                                    | 4<br>GIV Schwer<br>0 0<br>0 0                                              | Vorschrift Leich                                                                                                    | Plaketten Nr:<br>Prüfer<br>ht Geeignete Person: Kurt Mu<br>Prüfhelfer:                                                                                                    | v 9 27 2 3<br>8 26 25 4<br>7 5 5                                   |
| Anzahl Mänge<br>Behoben<br>OBFCM Mes                                                                                                    | GIV Schwer<br>0 0<br>0 0<br>swerte:                                        | Vorschrift Leich                                                                                                    | Plaketten Nr:                                                                                                    | uster v                                                            |
| Anzahl Mänge<br>Behoben<br>OBFCM Mes<br>Bemerkung                                                                                         | d<br>GIV Schwer<br>0 0<br>0 0<br>swerte:                                   | Vorschrift Leich                                                                                                    | Plaketten Nr:<br>Prüfer<br>ht Geeignete Person: Kurt Mu<br>Prüfhelfer:                                                                                                    | v 9 27 25 4<br>8 26 25 4<br>7 5 5                                  |
| Anzahl Mänge<br>Behoben<br>OBFCM Mes<br>Bemerkung<br>Kraftstoffve<br>insgesamt:                                                           | d<br>GIV Schwer<br>0 0<br>0 0<br>swerte:<br>brauch                         | Vorschrift Leich<br>0 0 0 0 0 Messung durchgeführt 1 425                                                                                                    | Prüfer Prüfer  Geeignete Person: Kurt Mu Prüfnelfer:  Zurückgelegte Strecke bei abgeschattenem Motor:                                                                                                    | v v v v v v v v v v v v v v v v v v v                              |
| Anzahl Mänge<br>Behoben<br>OBFCM Mes<br>Bemerkung<br>Kraftstoffve<br>insgesamt:<br>Zurückgeleg<br>insgesamt:                              | d<br>GIV Schwer<br>0 0<br>0 0<br>swerte:<br>brauch<br>te Strecke           | Vorschrift Leich<br>0 0 0 0 Messung durchgeführt 1 425 km 7.324                                                                                                    | Plaketten Nr:  Prüfer  Prüfer  Geeignete Person: Kurt Mu Prüfhelfer:  Zurückgelegte Strecke bei abgeschaltenem Motor: Zurückgelegte Strecke bei eingeschaltenem Motor:                                                             | v v v v v v v v v v v v v v v v v v v                              |
| Anzahl Mänge<br>Behoben<br>OBFCM Mes<br>Bemerkung<br>Kraftstoffve<br>insgesam:<br>Zurückgeleg<br>insgesam:<br>Kraftstoffve<br>Betrieb bei | d GIV Schwer 0 0 0 swerte: brauch tsTrecke tbrauch insgesamt im intiadung: | Vorschrift         Leich           0         0           0         0           0         0           0         0           0         0           0         0           0         0           0         0           0         0           0         0           0         0           0         0           0         0           0         0           0         0           0         0           0         0           0         0           0         0           0         0           0         0           0         0           0         0           0         0           0         0           0         0           0         0           0         0           0         0           0         0 | Plaketten Nr: Prüfer  Prüfer  Geeignete Person: Kurt Mu Prüfhelfer: Zurückgelegte Strecke bei abgeschaltenem Motor: Zurückgelegte Strecke bei eingeschaltenem Motor: Kraftstoffverbrauch insgesamt im Betrieb der Ladungeschnbung: | v<br>v<br>v<br>v<br>v<br>v<br>v<br>v<br>v<br>v<br>v<br>v<br>v<br>v |

#### Der Wirtschaftsverlag

#### iner kana

#### BUSINESS-TO-BUSINESS COMMUNICATIONS

## Übertragen von OBFCM-Daten mit Werkstatt.Connect (7/7)

Die OBFCM-Daten dürfen aus datenschutzrechtlichen Gründen nicht im Begutachtungsprogramm gespeichert werden. Daher kann das PDF mit der Information über die Verbrauchsabfrage für den Zulassungsbesitzer nur einmalig ausgedruckt und nach dem ersten Gutachtenausdruck über die ZBD nicht mehr abgefragt werden.

|                                                                                                    |                                                                                                    | AUTOMOTIVE                                                                                                    | Adresse: Grünbergetraße 15<br>1120 Wien<br>E-Mail: portal-test@xbd.co.at<br>Gutachten gemäß §                                                                                                    | Tel:<br>Fax:<br>57a Abs 4 KFG 1967                                                                                                    | ZVR Nummer: 999456789<br>(%) 8gst. Nr. – Test100-3<br>Gutachten-Nr. 233951                                                                                                    |
|----------------------------------------------------------------------------------------------------|----------------------------------------------------------------------------------------------------|----------------------------------------------------------------------------------------------------|----------------------------------------------------------------------------------------------------|----------------------------------------------------------------------------------------------------|----------------------------------------------------------------------------------------------------|
|                                                                                                    |                                                                                                    | Kennzeichen W 9375     Fahrgestell-Nr. WF05X0     Fahrzeugklasse N1                                                                                                    | 4C<br>(WP65MJ48362                                                                                                    | Marke FORD<br>Type 187<br>Enstrulassung 18.03.2021                                                                                                    | Hubraum 1995.ccm<br>(0 KM-Stand 112501                                                                                                    |
| Verbrau<br>Kennzeichen<br>Marke                                                                                                    | uchsabfrage gemä<br>w 93754C<br>FORD                                                                                                    | iß Artikel 10 (EU) 2021/3<br>Fahrgestel-Nr. WFC<br>Fahrzeugklasse N1                                                                                                    | 92 (OBFCM)                                                                                                    | Prüfgewicht 1420 kg<br>astgestellt<br>efesligt, dass es (sie) abfallen kam (käg                                                                                                    | Techn. zul. Gesamtmasse 1830 k<br>leichter Ma<br>inen) (LM)<br>leichter M                                                                                                    |
| Туре                                                                                                    | 187                                                                                                    | Erstzulassung 18.0                                                                                                    | 3.2021                                                                                                    |                                                                                                    | 0                                                                                                    |
| OBFCM Werte zur                                                                                                    | Gutachten-Nr. 23395124                                                                                                    | ŀ                                                                                                    | M-Stand 112501                                                                                                    |                                                                                                    |                                                                                                    |
| OBFCM Messung:                                                                                                    |                                                                                                    |                                                                                                    |                                                                                                    | kN) Eigengewicht<br>R 3,20 BBA                                                                                                    | Wirkung (%)<br>91,17                                                                                                    |
| Kraftverbrauch insg                                                                                                    | esamt (Lebensdauer, I)                                                                                                    |                                                                                                    | 424                                                                                                    | HBA: off togs of th                                                                                                    | A 45,23                                                                                                    |
| Zurückgelegte Stree                                                                                                    | ke insgesamt (Lebensdauer, i                                                                                                    | (m)                                                                                                    | 65207                                                                                                    | KN) Bremsenart<br>FBA                                                                                                    | Wirkung (%)<br>49,53                                                                                                    |
| Kraftstoffverbrauch                                                                                                    | insgesamt im Betrieb bei Entla                                                                                                    | dung (Lebensdauer, I)                                                                                                    | 28                                                                                                    | S                                                                                                    |                                                                                                    |
| Kraftstoffverbrauch                                                                                                    | insgesamt im vorm Fahrer wäl                                                                                                    | hlbaren Betrieb der Ladungserhöhung (L                                                                                                    | ebensdauer, I) 12                                                                                                    | edeTemp.;                                                                                                    | Aktuell<br>240 °C                                                                                                    |
| Zurückgelegte Stree                                                                                                    | ke insgesamt im Betrieb bei E                                                                                                    | intladung bei eingeschaltetern Motor (km                                                                                                    | ) 351                                                                                                    |                                                                                                    | leichter Ma                                                                                                    |
| Zurückgelegte Stree                                                                                                    | ske insgesamt im Betrieb bei E                                                                                                    | intladung bei abgeschaltetem Motor (km)                                                                                                    | 1380                                                                                                    |                                                                                                    |                                                                                                    |
| Zurückgelegte Stree                                                                                                    | ke insgesamt im vom Fahrer                                                                                                    | wählbaren Betrieb der Ladungserhöhung                                                                                                    | (km) 133                                                                                                    | Grenzwert It. Hersteller<br>0,9 (1/m)                                                                                                    | -                                                                                                    |
| Der Batterie zugefül                                                                                                    | hrte Netzenergie insgesamt (k                                                                                                    | Wh)                                                                                                    | 379                                                                                                    | efuthrten OBD-Auslese: Bestanden                                                                                                    |                                                                                                    |
|                                                                                                    |                                                                                                    |                                                                                                    |                                                                                                    |                                                                                                    | leichte Mär                                                                                                    |
|                                                                                                    |                                                                                                    |                                                                                                    |                                                                                                    | Farbe: weiß Nr.                                                                                                    | : DTG8434                                                                                                    |
|                                                                                                    |                                                                                                    |                                                                                                    |                                                                                                    | () Erstellt                                                                                                    | durch Kurt Muster<br>hrift des Prüfers                                                                                                    |
|                                                                                                    |                                                                                                    |                                                                                                    |                                                                                                    | Henriche Fürdenz Zupperg als Verderser Name sehn führt<br>Verzegeber schlung wirden die Verderber zur die Erstellt<br>dem 17 der zum eine Antonie Kannen bestellt dem 17 der eine<br>Nachteilte 2014 4000. Die Zahlen in nachte Kannen<br>11 / 11 | el esegueitar os seendy and. Exilen kensee deler<br>skiche het sow e de Umentreamfaltenet isosreel<br>and sjoet diegen. En team denem zetened het<br>was het 66 dese Outentren auf und Dangaben 58<br>en teamber den harmonistichen Ooken auf und Dangaben 59 |
| Losen boom doer at erret, come<br>delone des nature. The offs her<br>holden it block of come nature<br>delor als annot. Losen boern doer<br>er jaan due delone of cae nature,<br>managed, wil item delone en leng<br>delor si annot consecutive adde<br>alternospe suscipi focoris esti ut<br>alternospe suscipi focoris esti ut<br>doers da annot consecutive adde<br>interesting indigendemoties a<br>er of valoped. Units domina ministe | statur analysis of a set of an increasing a simulation<br>of galaxy on our transmission activity and increasing<br>a state of the set of the set of the set of the set of<br>Statistic and galaxy on our set of the set of the set<br>of the set of the set of the set of the set of the<br>set of the set of the set of the set of the set of<br>the set of the set of the set of the set of the<br>set of the set of the set of the set of the set of the<br>set of the set of the set of the set of the set of the<br>set of the set of the set of the set of the set of the<br>set of the set of the set of the set of the set of the<br>set of the set of the set of the set of the set of the<br>set of the set of the set of the set of the set of the set of the<br>set of the set of the set of the set of the set of the set of the<br>set of the set of the set of the set of the set of the set of the<br>set of the set of the set of the set of the set of the set of the<br>set of the set of the set of the set of the set of the set of the set of the<br>set of the set of the set of the set of the set of the set of the set of the set of the<br>set of the set of the set of | import instant to failows with them maps with open mind, and dense<br>parameters of a mark. Former parameters are an an overall and a state<br>association of parameters and a state of a mark of a state of a state<br>of a state of a state of a state of a state of a state of a state<br>of a state of a state of a state of a state of a state of a state<br>of a state of a state of a state of a state of a state of a state<br>of a state of a state of a state of a state of a state of a state<br>of a state of a state of a state of a state of a state of a state<br>of a state of a state of a state of a state of a state of a state<br>of a state of a state of a state of a state of a state of a state<br>of a state of a state of a state of a state of a state of a state of a<br>state of a state of a state of a state of a state of a state of a state<br>of a state of a state of a state of a state of a state of a state of a<br>state of a state of a state of a state of a state of a state of a state<br>of a state of a state of a state of a state of a state of a state of a state of a state<br>of a state of a state of a state of a state of a state of a state of a state of a<br>state of a state of a state of a state of a state of a state of a state of a state<br>of a state of a state of | eduption At verse can of neurons of jurns theo<br>quarking affect, and down excessive astrond larger<br>at the second second se |                                                                                                    |                                                                                                    |

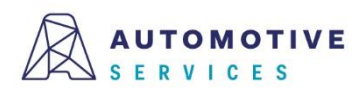

Der Wirtschaftsverlag

BUSINESS-TO-BUSINESS COMMUNICATIONS

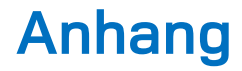

### Wissenswertes zur Geräteverwaltung

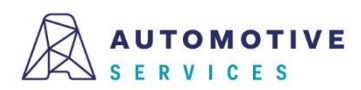

### Wissenswertes zur Geräteverwaltung (1/6)

Wird ein Gerät vorerst nur in der Geräteverwaltung der EBV erfasst, allerdings noch nicht sofort in der ZBD registriert, so kann die Registrierung in der ZBD im Reiter "Registrierung" jederzeit nachgeholt werden.

|                      | TOMOTIVEWOEWV TeR V I C E STest100-3 | st3<br>- WOEWV Test3 FIN/Kennzeichen/EBV-Nr./ Q | Angemeldet als:<br>Max Mustermann 🔀 🕞 |
|----------------------|--------------------------------------|-------------------------------------------------|---------------------------------------|
| Fahrzeuge            | Werkstatt.Connect                    |                                                 |                                       |
|                      |                                      |                                                 |                                       |
| Gutachten            | Gerät bearbeiten                     |                                                 | Abbrechen Speichern                   |
| ରି                   | Gerätedaten Registrierung            | Dokumente Historie                              |                                       |
| Mängelkatalog<br>Abo | Registrierung in ZBD                 |                                                 |                                       |
| Plaketten            | Status:                              | nicht registriert                               | in ZBD registrieren                   |
|                      | Beschreibung:                        | AVL DITEST VCI 1000, BGSt. Test100-3            | Aktualisieren                         |
| Stammdaten           | Seriennummer:                        | ZWG6JA                                          |                                       |
| >                    | Token:                               | -                                               |                                       |
|                      | aktualisiert am:                     | -                                               |                                       |
| stellen              |                                      |                                                 |                                       |
|                      |                                      |                                                 |                                       |
| Optionen             |                                      |                                                 |                                       |
| Geräte               |                                      |                                                 |                                       |
| Werkzeug-<br>kasten  |                                      |                                                 |                                       |

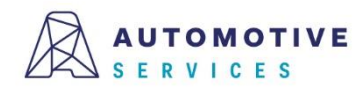

### Wissenswertes zur Geräteverwaltung (2/6)

Wurde ein Gerät bei der ZBD registriert, wird der Status im Reiter "Registrierung" entsprechend angezeigt. Geräte können auch jederzeit wieder "deaktiviert" werden. (zB. Reparaturfall)

|                           | RVICES WOEWVT                             | est3<br>- WOEWV Test3     | FIN/Kennzeichen/EBV-Nr./ | ٩ | Angemeldet als:<br>Max Mustermann | * 🖻       |
|---------------------------|-------------------------------------------|---------------------------|--------------------------|---|-----------------------------------|-----------|
| Fahrzeuge                 | Werkstatt.Connect                         |                           |                          |   |                                   |           |
|                           | Dashboard → Geräteverwaltung → Gerät bear |                           |                          |   |                                   |           |
| Gutachten                 | Gerät bearbeiten                          |                           |                          |   | Abbrechen                         | Speichern |
| ଚ                         | Gerätedaten <b>Registrierung</b>          | Dokumente Hi              | storie                   |   |                                   |           |
| Mängelkatalog<br>Abo      | Registrierung in ZBD                      |                           |                          |   |                                   |           |
| 🚔<br>Plaketten            | Status:                                   | aktiv                     |                          |   | in ZBD deakti                     | ivieren   |
| >                         | Beschreibung:                             | AVL DITEST VCI 1000, BGSt | . Test100-3              |   | Aktualisie                        | ren       |
| Stammdaten                | Seriennummer:                             | 00ZWG6JA                  |                          |   |                                   |           |
| Staninuaten               | Token:                                    | 24c41e22-66d0-4cbf-a878-  | 1                        |   |                                   |           |
| <u>*</u>                  | registriert am:                           | 02.05.2023 19:00          |                          |   |                                   |           |
| Begutachtungs-<br>stellen | aktualisiert am:                          |                           |                          |   |                                   |           |
| •••                       |                                           |                           |                          |   |                                   |           |
| Optionen                  |                                           |                           |                          |   |                                   |           |
| Geräte                    |                                           |                           |                          |   |                                   |           |
| ×                         |                                           |                           |                          |   |                                   |           |
| Werkzeug-<br>kasten       |                                           |                           |                          |   |                                   |           |

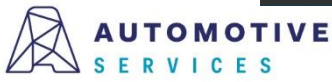

### Wissenswertes zur Geräteverwaltung (3/6)

Wird ein Gerät bei der ZBD auf inaktiv gestellt, so kann die Registrierung in weiterer Folge auch gelöscht werden.

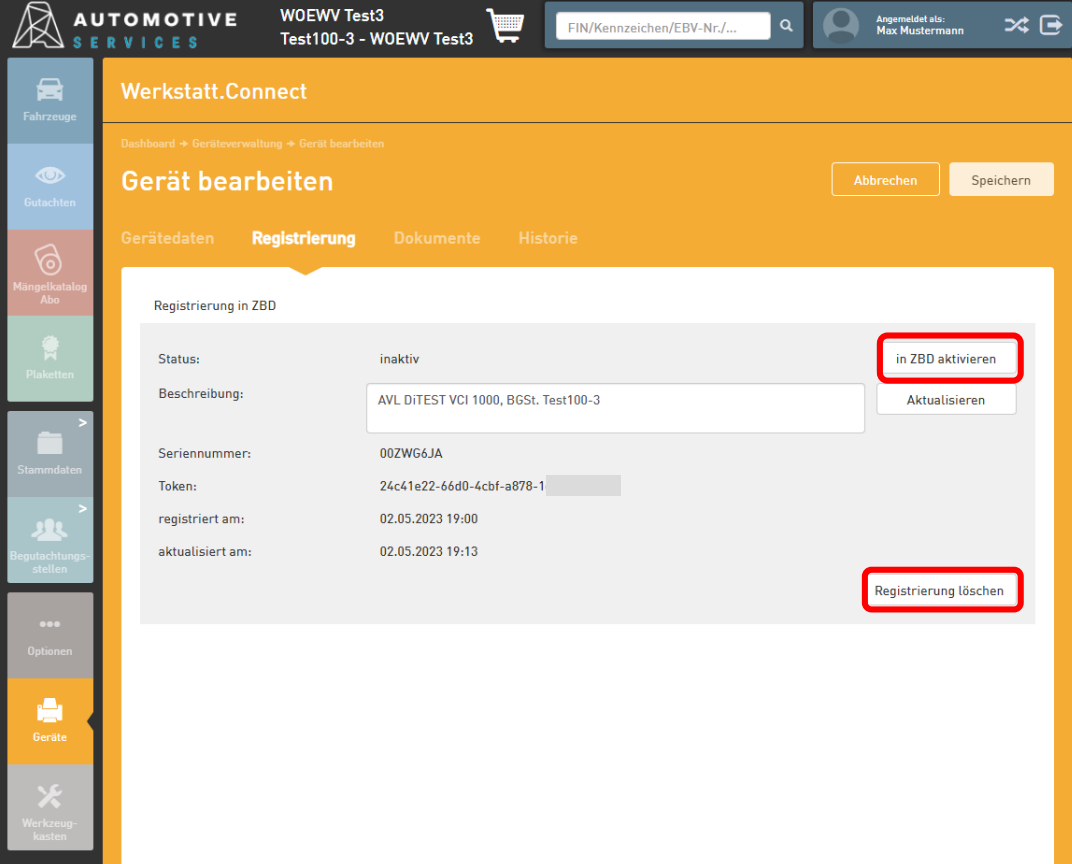

#### ACHTUNG:

Ein OBD-Gerät kann (zeitgleich) immer nur in einer BGSt. registriert und verwendet werden. Je BGSt. können allerdings auch mehrere OBD-Geräte registriert werden.

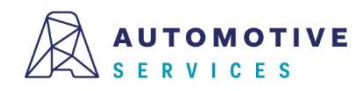

### Wissenswertes zur Geräteverwaltung (4/6)

Wurde die Registrierung eines Geräts in der ZBD gelöscht, so kann das Gerät im Reiter "Gerätedaten" optional auch gelöscht werden.

|                          | TOMOTIVE         WOEWV Test:           R V I C E \$         Test100-3 - V | 3 VOEWV Test3                        | Angemeldet als:<br>Max Mustermann 🛪 🕞 |
|--------------------------|---------------------------------------------------------------------------|--------------------------------------|---------------------------------------|
| Fahrzeuge                | Werkstatt.Connect                                                         |                                      |                                       |
|                          |                                                                           |                                      |                                       |
| Rerkstatt<br>Connert     | Gerät bearbeiten                                                          |                                      | Abbrechen Speichern                   |
|                          | Gerätedaten Registrierung                                                 |                                      |                                       |
| Geräte                   | Fundation                                                                 | 10.000                               |                                       |
| <b>~</b> >               | Funktion:                                                                 | 19. UBD Lesegerat                    | *                                     |
| Stammdaten               | Inventarnummer:                                                           | 123-456-789                          |                                       |
| >                        | Beschreibung:                                                             | AVL DITEST VCI 1000, BGSt. Test100-3 |                                       |
| Begutachtungs-           | Marke:                                                                    | AVL DITEST                           |                                       |
|                          | Туре:                                                                     | VCI 1000                             |                                       |
| •••                      | Seriennummer (OBD Stecker):                                               | 00ZWG6JA                             |                                       |
|                          | Geeicht bis:                                                              | 27.03.2025                           | ta i                                  |
| X<br>Werkzeug-<br>kasten | Aktiv:                                                                    |                                      | Geräte löschen                        |
|                          |                                                                           |                                      |                                       |

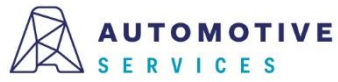

### Wissenswertes zur Geräteverwaltung (5/6)

Im Registerblatt "Dokumente" können Files upgeloadet und beim Gerät hinterlegt/verwaltet werden.

|                                 | TOMOTIVE<br>R V I C E S | WOEWV Test<br>Test100-3 - V | 3         | FIN/Kennz        | eichen/EBV-Nr./ Q | Angemeldet als:<br>Max Musterm | ann 🔀 🖻                  |
|---------------------------------|-------------------------|-----------------------------|-----------|------------------|-------------------|--------------------------------|--------------------------|
| Fahrzeuge                       | Werkstatt.C             | onnect                      |           |                  |                   |                                |                          |
|                                 |                         |                             |           |                  |                   |                                |                          |
| Gutachten                       | Gerat bea               | irbeiten                    |           |                  |                   | Abbrechen                      | Speichern                |
| 6                               | Gerätedaten             | Registrierung               | Dokumente | Historie         |                   |                                |                          |
| Mängelkatalog<br>Abo            | Dokumente hinzi         | ufügen                      |           |                  |                   |                                |                          |
| - Diakatten                     |                         |                             |           |                  |                   |                                |                          |
|                                 |                         |                             |           |                  |                   | i<br>Zum Anfügen Da<br>ziehe   | ☆<br>teien hierher<br>:n |
| Stammdaten                      |                         |                             |           |                  | Durchsuchen       |                                |                          |
| >                               | Dokumentenliste         | 2                           |           |                  |                   |                                |                          |
| Begutachtungs-<br>stellen       | Name ↑                  | Größe                       |           | Erstellungsdatum | Änderungsdatum    | Aktio                          | onen                     |
| •••<br>Optionen                 | 0 Datensätze ge         | efunden                     |           | Kenile Daten     |                   | 14                             | < ► ►                    |
| Geräte                          |                         |                             |           |                  |                   |                                |                          |
| <b>X</b><br>Werkzeug-<br>kasten |                         |                             |           |                  |                   |                                |                          |

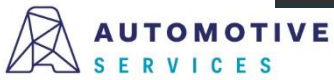

### Wissenswertes zur Geräteverwaltung (6/6)

Sämtliche Vorgänge im Zuge der Verwaltung eines Geräts, werden in einer Gerätehistorie dokumentiert.

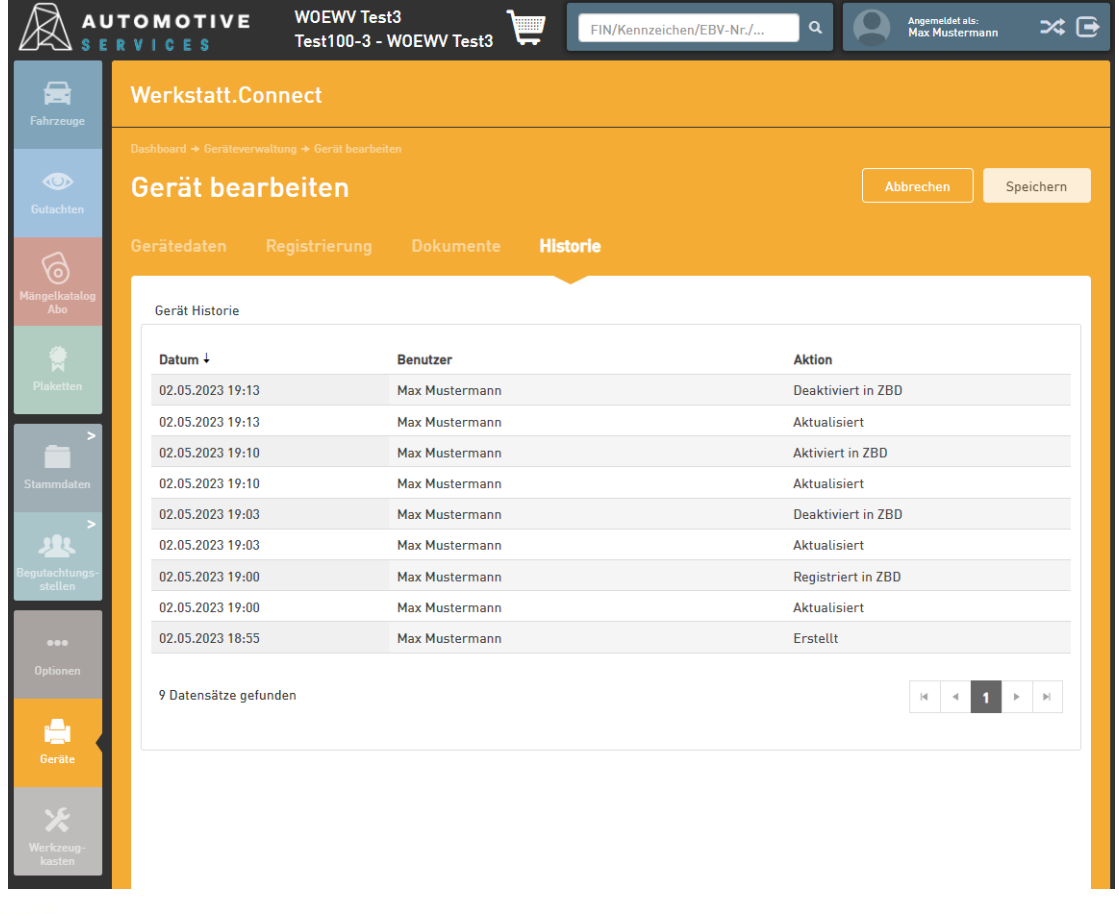

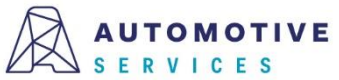

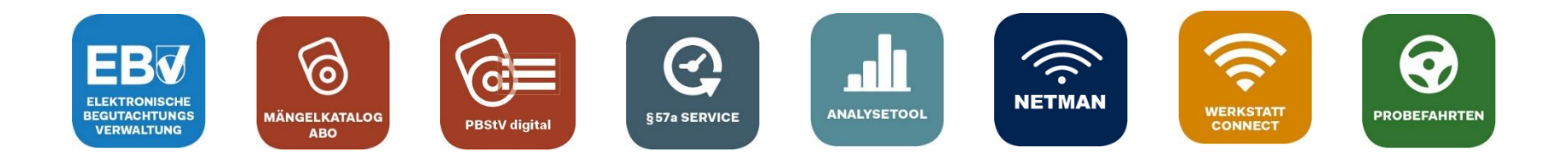

# Bei Fragen wenden Sie sich gerne an unser Team der Automotive Services:

# ebv@automotive.at 01/890 30 80

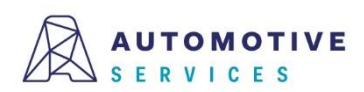